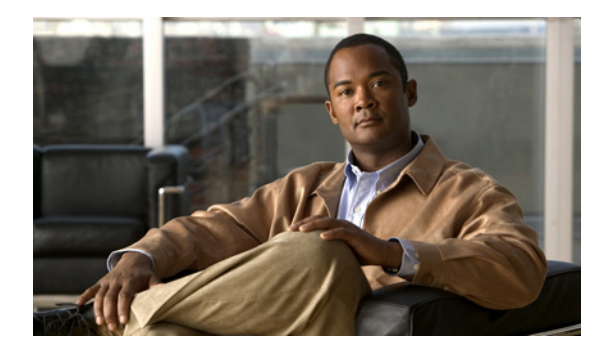

CHAPTER 7

## バージョン 8.x のボイス ネットワーク マップ ツールの使用方法

この章では、Cisco Unity Connection Serviceability でのボイス ネットワーク マップ ツールの使用に関 する情報を提供します。この章の構成は、次のとおりです。

- 「バージョン 8.x のボイス ネットワーク マップ ツールについて」(P.7-1)
- 「バージョン 8.x での Connection サイト内のその他の Cisco Unity Connection ロケーションへのリ モート アクセスの設定」(P.7-2)
- 「バージョン 8.x のボイス ネットワーク マップ ツールでのレプリケーション ステータス情報の表示」(P.7-3)

# バージョン 8.x のボイス ネットワーク マップ ツールについて

ボイス ネットワーク マップ ツールを使用すれば、Cisco Unity Connection サイト内のロケーションの 状態を1か所で確認できます (このツールでは、サイト間ゲートウェイとして機能しているサイト内 のロケーションを特定することもできますが、その他のサイトの状態は表示できません)。

このツールを使用すれば、サイト内のレプリケーション問題を簡単に特定したり、サイト内の任意のロケーションで行われているレプリケーションのステータスに関する情報を入手したりすることができます。

このツールには、サイト表示、データ表示、およびサイト表示内のアイコンの意味を説明する鍵が含ま れています。

サイト表示には、Connection サイト内のロケーションごとのアイコンが表示されます。アイコン自体 がロケーションの状態のインジケータになっています(特定のロケーションからデータが収集できない ことを示す場合もあります)。

データ表示には、サイト表示で選択されたロケーションのペアに関する情報が表示されます。この情報 には、現在、あるロケーションでディレクトリ情報が別のロケーションと一緒にプルまたはプッシュさ れているかどうかと、あるロケーションでやり取りされるレプリケーションメッセージの USN、つま り、シーケンス番号に関する情報が含まれています(2つのロケーションが同期している場合は、レプ リケーション更新を送信しているロケーションの [Last USN Sent] と [Last USN Acknowledged] の値 が、更新を受信しているロケーションの [Last USN Received] の値と一致します。レプリケーション中 は、[Last USN Acknowledged] の値が [Last USN Sent] の値より低いのが普通です)。Cisco Unity Connection Administration でも、プッシュ/プル状態や USN 情報を検索できますが、ボイス ネット ワーク マップ ツールを使用すれば、1 か所ですべてを確認できるため、情報へのアクセスが容易にな ります。

サイト表示内のアイコンに関する詳細情報については、鍵を使用します。ポインタを鍵の中のアイコン に移動すると、それに関する情報が表示されます。[More] リンクを選択すれば、その他のアイコンを 表示できます。

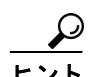

オプションで、ロケーション アイコンを右クリックすると、そのロケーションの Cisco Unity Connection Serviceability または Cisco Unity Connection Administration にアクセスできます。ロケー ションがサイト間リンクへのゲートウェイの場合は、リモート サイト内のサーバのマップを表示する こともできます。

### バージョン 8.x での Connection サイト内のその他の Cisco Unity Connection ロケーションへのリモート アク セスの設定

ボイス ネットワーク マップ ツールで、Cisco Unity Connection サイト内の他のロケーションから必要 なデータを収集するには、このツールを使用するロケーションに、サイト内の他のロケーションに関す るサインイン情報が保存されている必要があります。サインイン情報はサイト内のロケーション間でレ プリケートされないため、サイト内の複数のロケーションでボイス ネットワーク マップ ツールを使用 する場合は、ツールを使用するロケーションごとに、この項の手順を実行する必要があります。

(注)

サインイン情報は、Connection Administration の一括編集モードでネットワーク全体のオブジェクト を編集する場合にも使用されます。サインイン情報を変更すると、一括編集モードへのアクセスにも影響します。

#### バージョン 8.x で Connection サイト内の他の Cisco Unity Connection 場所へのリモート アクセ スを設定するには

- **ステップ1** Cisco Unity Connection Administration で、[Networking] を展開してから、[ConnectionLocation Passwords] を選択します。
- **ステップ 2** [Search Enterprise Administration Passwords] ページで、リストから Connection ロケーションのいず れかを選択します。
- **ステップ3** [Alias] フィールドに、リモート サーバへのサインインに使用するアカウントのユーザ名を入力します。 このアカウントは、System Administrator ロールを持っている必要があります。
- **ステップ4** [Password] フィールドに、リモート サーバへのサインインに使用するアカウントのパスワードを入力 します。
- **ステップ5** [Add New] を選択します。
- ステップ 6 [Save] を選択します。

- ント リモート アクセスは、必要なときにのみ設定することもできます。リモート アクセスが不要に なったら、[Search Enterprise Administration Password] ページで該当するアカウントの横にあ るチェックボックスをオンにして、[Delete Selected] を選択することによって、サインイン情 報を削除できます。
- **ステップ7** 必要に応じて、ステップ2~ステップ6を繰り返して、Connection サイト内の他のロケーションへの リモート アクセスを設定します。

 $<sup>\</sup>rho$ 

### バージョン 8.x のボイス ネットワーク マップ ツールでのレ プリケーション ステータス情報の表示

ボイス ネットワーク マップ ツールを使用するには、Cisco Unity Connection サイト内の他のロケー ションへのリモート アクセスを設定して、ツールで必要なデータを収集できるようにする必要があり ます。「バージョン 8.x での Connection サイト内のその他の Cisco Unity Connection ロケーションへの リモート アクセスの設定」(P.7-2) を参照してください。

バージョン 8.x のボイス ネットワーク マップ ツールでレプリケーション ステータス情報を表示する には

- **ステップ1** Cisco Unity Connection Serviceability の [Tools] メニューで、[Voice Network Map] を選択します。
- ステップ 2 [Voice Network Map] ページで、レプリケーション ステータス情報を表示する最初のロケーションを選択します。
- **ステップ3** ステップ2で選択したロケーションと別のロケーションの間で送信、受信、または確認応答された USN メッセージに関するレプリケーション状態とデータを表示するには、2つ目のロケーションにポ インタを移動します。

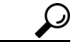

- **ヒント** ポインタを新しいロケーションに移動することによって、2 つ目のロケーションにすばやく変 更できます。または、情報表示をロケーションのペアに「ロック」するには、Control キーを 押しながら 2 つ目のロケーションを選択します。ロックを解除するには、Control キーを押し ながら、2 つ目のロケーションを選択する操作を繰り返します。
- **ステップ 4** 最初のロケーションを変更するには、新しいロケーションを選択してから、ステップ 3 を繰り返します。
- **ステップ5** 指定した更新インターバルに基づいて、ツールの表示情報が定期的に更新されます。更新インターバル を変更するには:
  - **a.** [Config] タブを選択します。
  - b. [Update Interval] フィールドに、表示情報の更新頻度に関する値を入力します。最小値は 15 秒で、 デフォルト値は 30 秒です。Tomcat サービスが再起動されるたびに、インターバルがデフォルト値 にリセットされます。
  - **c.** [Save] を選択します。
- **ステップ6** 定期更新を一旦停止して、現在のデータを表示し続けるには、[Pause] タブを選択します。タブのラベルが [Resume] に変化します。ツールの定期更新を再開させる場合に選択します。
- **ステップ7** 次の更新インターバルを待たずにレプリケーション情報を即時更新するには、[Update] タブを選択します。

■ パージョン 8.x のボイス ネットワーク マップ ツールでのレプリケーション ステータス情報の表示